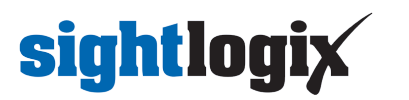

### **Configuring Luxriot EVO**

Last Modified on 10/10/2018 11:52 am EDT

Tested with Luxriot EVO V1.6.0.20768 Tested with SightLogix Firmware 10.10.61, and 15.6.85

### Add SightLogix Devices as an ONVIF Device

#### Adding Devices with SightMonitor

If you are using SightMonitor, follow these steps. If you are using WebConfig, scroll to the next section

- In SightMonitor, right-click your device, click Configure, choose the Camera tab, and set the VMS Type to either ONVIF H.264 (preferred) or ONVIF MPEG4.
- Click Save
- The SightLogix camera will restart.

| 🔀 Camera Configuration [S | L-5063]                                         |                |
|---------------------------|-------------------------------------------------|----------------|
| J                         | Network Ethernet Wireless Camera MPEG JPEG Trad | ker Web Server |
| Gen2_23_DS100             | Camera Description                              | New Camera     |
| SL-5063                   | Imager Type                                     | IR v           |
| SL-5108                   | Time Zone                                       | EST SEDT       |
| SL-6855                   | Auto Focus                                      |                |
|                           |                                                 |                |
|                           | Manual Focus                                    | 4096.000000    |
|                           |                                                 |                |
|                           |                                                 |                |
|                           | Mation On Event Servers                         | E              |
|                           | Motion Off Event Servers                        |                |
|                           | VMS Type                                        | ONVIF H. 264   |
|                           | Enable Event Audio                              |                |
|                           | Enable Opto In                                  |                |
|                           | Relay Out Mode                                  | Disabled       |
|                           | Trailer Controller ID                           |                |
|                           |                                                 |                |
|                           |                                                 | Alarm Test     |
|                           |                                                 |                |
| <ul> <li></li></ul>       |                                                 | Save Cancel    |

#### Adding Devices with WebConfig

• In WebConfig, click the Camera tab and set VMS Type to either ONVIF H.264 (preferred) or ONVIF MPEG4.

## sightlogix

| sightlogix             | CAMERA (SL-12012)        |                             |                                  |                |                     |  |
|------------------------|--------------------------|-----------------------------|----------------------------------|----------------|---------------------|--|
| NETWORK                | Correst Description      |                             |                                  |                |                     |  |
| CAMERA                 | Camera Description       | New Camera Test             |                                  |                |                     |  |
| CALIBRATION            | Time Zone                | (GMT-05:00 DST) Eastern Tin | ne (U.S, Canada, Bahamas, Haiti) |                |                     |  |
| POLICY                 | Camera GPS Location      |                             | Geolocate                        |                |                     |  |
| MPEG / JPEG            | Dav/Night Mode           | Auto Sense with LED         | Sunrise Offset (min)             | _              | Sunset Offset (min) |  |
| TRACKER                |                          |                             |                                  |                |                     |  |
| WEB SERVER             | Next Day/Night Event     |                             |                                  |                |                     |  |
| MAINTENANCE            | VMS Type                 | ONVIF H.264                 |                                  | Relay Out Mode | Disabled            |  |
| INFO                   | Motion On Event Servers  | Custom                      |                                  |                |                     |  |
| CAMERA<br>NEIGHBORHOOD |                          |                             |                                  |                |                     |  |
| ONLINE HELP            |                          |                             |                                  |                |                     |  |
| LOGOUT                 | Motion Off Event Servers |                             |                                  |                |                     |  |
|                        |                          |                             |                                  |                |                     |  |
|                        | Last Clip Timostamp      | Alarm Test                  |                                  |                |                     |  |
|                        | Last Clip Timestamp      |                             |                                  |                |                     |  |
|                        | Anti Flicker             | Outdoor Mode                |                                  |                |                     |  |

- Click Save.
- The camera will reboot.

### Adding a SightLogix Device to Luxriot EVO

• Login to LuxRiot EVO, click on the upper left menu and select Device, then click New Device button.

| Edit Assign group<br>DEVICES/MODE<br>■ DEVICE *<br>Device *<br>Device<br>✓ Details<br>小 Membership | View channels EL HOST/IP   Details  Title  I  Orice name  Model  Model | PORT MARDWARE ID | X     |
|----------------------------------------------------------------------------------------------------|------------------------------------------------------------------------|------------------|-------|
| DEVICES/MODE  Cevice * Device  Device  Device  Membership                                          | EL HOST/IP F<br>Details<br>Title<br>[<br>Device name<br>Model<br>Model | PORT HARDWARE ID | ×     |
| Device * Device     ✓ Details     ۸ Membership                                                     | Details<br>Title<br>[<br>Device name<br>Model<br>Model                 | Select Model     | ×     |
| ● Device *<br>Device<br>Details<br>A Membership                                                    | Details<br>Title<br>[<br>Device name<br>Model<br>Model                 | Select Model     | - 0 * |
| Device                                                                                             | Details<br>Title<br>[<br>Drvice name<br>Model<br>Model                 | Select Model     |       |
| ✓ Details ♣ Membership                                                                             | Title                                                                  | Select Model     |       |
| A Membership                                                                                       | I<br>Device name<br>Model<br>Model                                     | Select Model     |       |
|                                                                                                    | Device name<br>Model<br>Model                                          | Select Model     |       |
|                                                                                                    | Model<br>Model                                                         | Select Model     |       |
|                                                                                                    | Model                                                                  | Select Model     |       |
|                                                                                                    |                                                                        |                  |       |
|                                                                                                    |                                                                        |                  |       |
|                                                                                                    |                                                                        |                  |       |
|                                                                                                    |                                                                        |                  |       |
|                                                                                                    |                                                                        |                  |       |
|                                                                                                    |                                                                        |                  |       |
|                                                                                                    |                                                                        |                  |       |
|                                                                                                    |                                                                        |                  |       |
|                                                                                                    |                                                                        |                  |       |
|                                                                                                    |                                                                        |                  |       |
|                                                                                                    |                                                                        |                  |       |
|                                                                                                    |                                                                        |                  |       |
|                                                                                                    |                                                                        |                  |       |
|                                                                                                    |                                                                        |                  |       |

- Enter the camera's information and click Select Model.
- Choose ONVIF Compatible as device model and click Ok.

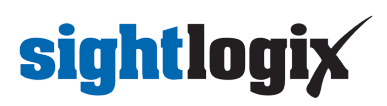

| Configuration      | > Devices                          |                          |                        | sdmin 💄 C Search |
|--------------------|------------------------------------|--------------------------|------------------------|------------------|
| Configuration      | + New device - Edit Assign         | group View channels      |                        |                  |
| Servers            | TITLE                              | EVICES/MODEL HOST/IP     | PORT HARDWARE ID       |                  |
| L Users            |                                    |                          |                        |                  |
| Devices            | Device Gen3:                       | 5*                       |                        | - • ×            |
| 🗗 Channels         | Device                             | Details                  |                        |                  |
| Recording          | 🇨 Details                          | Title                    |                        |                  |
|                    | Membersh                           | p Gen3S                  |                        |                  |
| E Layout templates |                                    | Device name              |                        |                  |
| Ef Live podcasts   |                                    | Model                    | Colora Mandral         |                  |
|                    |                                    | Model                    | Select Model           |                  |
|                    |                                    | Select device model      | - 0                    | - ×              |
|                    |                                    |                          |                        | ٩.               |
|                    |                                    |                          |                        |                  |
|                    |                                    | Available models         |                        |                  |
|                    |                                    | VENDOR                   | MODEL                  | ~                |
|                    |                                    | (Emulation)              | JPES File              |                  |
|                    |                                    | (Generic)                | Custom Config          |                  |
|                    |                                    | (Generic)                | JPEG/M-JPEG Compatible |                  |
|                    |                                    | (Generic)                | ONVIF Compatible       |                  |
|                    |                                    | (Generic)                | RTSP Compatible        |                  |
|                    |                                    | (Generics)               | External Source        |                  |
|                    |                                    | 3sVision                 | N1011                  |                  |
|                    |                                    | 3sVision                 | N1012                  | OK Cancel        |
|                    |                                    | 3sVision                 | N1031                  |                  |
| E Configuration    |                                    | 3sVision                 | N1072                  | ~                |
| Monitoring         |                                    |                          | OK Cancel              | d                |
| II Audt            |                                    |                          |                        |                  |
| and research       | Recently added. 0 Recently updated | . 0 Groups. 0 Devices. 0 |                        |                  |

• Select Network on left. Enter the camera's IP address. Username/password is service/test1234.

| Device Gen3S*                                      |                                                                                                    |        | × |
|----------------------------------------------------|----------------------------------------------------------------------------------------------------|--------|---|
| Device                                             | Network                                                                                                    |        |   |
| Device    Details   Membership   Network  Channels | Host   192.168.50.121   Host name or IP address   Port   80   Port number   Username   service   Username to access the device   I Enter password   ●   Password to access the device   Open device in browser   Ping device |        |   |
|                                                    | OK                                                                                                    | Cancel |   |

• The is camera added, as shown.

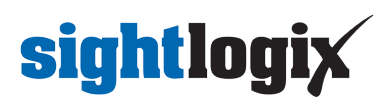

| ⋲ 🗩 Configura    | ation > Devices                                                                    | admin 💄 😋 Search 🔍 |
|------------------|------------------------------------------------------------------------------------|--------------------|
| onfiguration     | How device     Fedit     Assign group     View channels     X     1 selected     X |                    |
| Servers          |                                                                                    |                    |
| Users            | Gen3S (Generic) ONVIF Compatible 192.168.50.121 80                                 |                    |
| Devices          |                                                                                    |                    |
| Channels         |                                                                                    |                    |
| Recording        |                                                                                    |                    |
| Layout templates |                                                                                    |                    |
| Live podcasts    |                                                                                    |                    |
|                  |                                                                                    |                    |
|                  |                                                                                    |                    |
|                  |                                                                                    |                    |
|                  |                                                                                    |                    |
|                  |                                                                                    |                    |
|                  |                                                                                    |                    |
|                  |                                                                                    |                    |
|                  |                                                                                    |                    |
|                  |                                                                                    |                    |
|                  |                                                                                    |                    |
|                  |                                                                                    |                    |
|                  |                                                                                    |                    |
|                  |                                                                                    |                    |
|                  |                                                                                    |                    |
| Configuration    |                                                                                    |                    |
| Monitoring       |                                                                                    |                    |
| Audit            |                                                                                    |                    |
|                  |                                                                                    |                    |

**Note for SightSensor HD**: The above steps will only add the visible stream to LuxRiot. To add the thermal video, follow the next steps

- Go back to the upper left menu and select Devices
- Click New device button

| Luxriot EVO Management Consc | ole - localhost - LuxRiot EVO Se | rver                          |              |             |              |         |                  | - # × |
|------------------------------|----------------------------------|-------------------------------|--------------|-------------|--------------|---------|------------------|-------|
|                              | n > Devices                      |                               |              |             |              |         | admin 上 C Search | ৎ ≡   |
| Configuration                | + New device ·                   | Edit Assign group View        | channels     |             |              |         |                  |       |
| Servers                      | TITLE                            | DEVICES/MODEL                 | HOST/IP      | PORT HARDWA | RE ID        |         |                  |       |
| L Users                      |                                  |                               |              |             |              |         |                  |       |
| Devices                      |                                  | Device *                      |              |             |              | -       | - ×              |       |
| Ef Channels                  |                                  | Device                        | Details      |             |              |         |                  |       |
| Recording                    |                                  | / Details                     | Title        |             |              |         |                  |       |
| Layout templates             |                                  | A Membership                  | Device name  |             | •            |         |                  |       |
| E Live podcasts              |                                  |                               | Model        |             |              |         |                  |       |
|                              |                                  |                               |              |             | Select Model |         |                  |       |
|                              |                                  |                               | Model        |             |              |         |                  |       |
|                              |                                  |                               |              |             |              |         |                  |       |
|                              |                                  |                               |              |             |              |         |                  |       |
|                              |                                  |                               |              |             |              |         |                  |       |
|                              |                                  |                               |              |             |              |         |                  |       |
|                              |                                  |                               |              |             |              |         |                  |       |
|                              |                                  |                               |              |             |              |         |                  |       |
|                              |                                  |                               |              |             |              |         |                  |       |
|                              |                                  |                               |              |             |              |         |                  |       |
|                              |                                  |                               |              |             |              |         |                  |       |
|                              |                                  |                               |              |             |              |         |                  |       |
|                              |                                  |                               |              |             |              | OK Cano | ы                |       |
|                              |                                  |                               |              |             |              |         |                  |       |
| Configuration                |                                  |                               |              |             |              |         |                  |       |
| 2 Monitoring                 |                                  |                               |              |             |              |         |                  |       |
| 🛄 Audit                      |                                  |                               |              |             |              |         |                  |       |
|                              | Recently added. 0                | Recently updated, 0 Groups, 0 | 0 Devices, 0 |             |              |         |                  |       |

- Enter the camera's information. To avoid confusion, consider naming this camera similar to the previous camera added, followed by "Thermal".
- Click Select Model. Camera type is RTSP Compatible.
- Click OK.

# **sightlogix**

| Luxriot EVC   | Management Console - localhost · | - LuxRiot EVO Server                  |                        | _ = ×      |
|---------------|----------------------------------|---------------------------------------|------------------------|------------|
| $\bigcirc$    | Configuration > Devic            | es                                    | admin 💄 C              | Search Q 🚍 |
| Configuration | Device SigntSensor HD Therma     | Detaile                               |                        |            |
| Servers       | 🖋 Details                        | E Select device model                 |                        | ×          |
| L Users       | Membership                       |                                       | (                      | ۹ ^        |
| Devices       |                                  | Available models                      |                        |            |
| Channels      |                                  | VENDOR                                | MODEL                  |            |
| Recording     |                                  | (Emulation)                           | JPEG File              | ^          |
| 🗔 Layout te   |                                  | (Emulation)                           | Video File             |            |
| Live pode     |                                  | (Generic)                             | Custom Config          |            |
| - cive pour   |                                  | (Generic)                             | JPEG/M-JPEG Compatible |            |
|               |                                  | (Generic)                             | ONVIF Compatible       |            |
|               |                                  | (Generic)                             | RTSP Compatible        |            |
|               |                                  | (Generics)                            | External Source        |            |
|               |                                  | 3sVision                              | N1011                  |            |
|               |                                  | 3sVision                              | N1012                  |            |
|               |                                  | 3sVision                              | N1031                  |            |
|               |                                  | 3sVision                              | N1072                  | ~          |
|               |                                  |                                       | OK Cancel              |            |
| 🔛 Configur    |                                  |                                       |                        |            |
| Monitorir     |                                  |                                       |                        | OK Cancel  |
| 🛄 Audit       | _                                |                                       |                        | ×          |
|               | Recentl                          | ly added, 0 Recently updated, 0 Group | os, 1 Devices, 21      |            |

- On the main window, Select Channels from the navigation bar on the left.
- Double-click the camera you just added, and the Channel window will appear.
- Click Channel configuration, and then Open channel properties.

| E Luxnot EVG                                   | O Management Console -          | localhost - LuxRiot EVO Server                                                                   | - • × |
|------------------------------------------------|---------------------------------|--------------------------------------------------------------------------------------------------|-------|
| €€                                             | ) Configuration >               | Channels admin 上 C Search                                                                        | থ ≣   |
| Configuration                                  | Channel SightSensor             | HD Thermal X =                                                                                   |       |
| Servers                                        | Details                         | Channel properties                                                                               | ^     |
| Devices                                        | Members                         | Manage channel properties                                                                        |       |
| <ul> <li>Channels</li> <li>Recordin</li> </ul> | Permissions     Motion detector | Open device in browser                                                                           |       |
| Layout to                                      | Audio                           |                                                                                                  |       |
| Eve poor                                       | Channel configurat              | ion                                                                                              |       |
|                                                |                                 |                                                                                                  |       |
|                                                |                                 |                                                                                                  |       |
|                                                |                                 |                                                                                                  |       |
|                                                |                                 |                                                                                                  |       |
| 🔛 Configur                                     | rr                              | Apply OK Cancel                                                                                  |       |
| 🛄 Audit                                        |                                 | Recently added, 1 Recently updated, 0 Groups, 2 Channels, 20 Detached, 0 Enabled, 8 Disabled, 12 | ~     |
|                                                |                                 |                                                                                                  |       |

- Click the RTSP tab, and in the "High" field towards the bottom, enter "/mpeg2".
- Click Apply and OK.

## sightlogix

| SightSensor H         | D Thermal Properties                                                                                           |
|-----------------------|----------------------------------------------------------------------------------------------------|
| Video Input           | Audio RTSP External PTZ Control                                                                                |
| RTSP Trai             | nsport Settings<br>default port ()<br>Port: 554<br>over TCP (Default setting is recommended)<br>over Multicast |
| Path to<br>(e.g. /m   | Session Description Protocol File<br>peg4/1/media.amp):                                                        |
| High:                 | /mpeg2                                                                                                    |
| Low:                  |                                                                                                    |
| Should be<br>(See RFC | e used only for Generic RTSP camera access.<br>2 2326 for more information)                                    |
|                       | OK Cancel Apply                                                                                                |

#### **Setting Alarms**

Once you've added cameras, create and configure alarms as follows:

- Select Channels on left and select Camera in the middle, then click the Edit button.
- Change the Main Stream Recording to "Continuous Recording" or "Recording by motion".

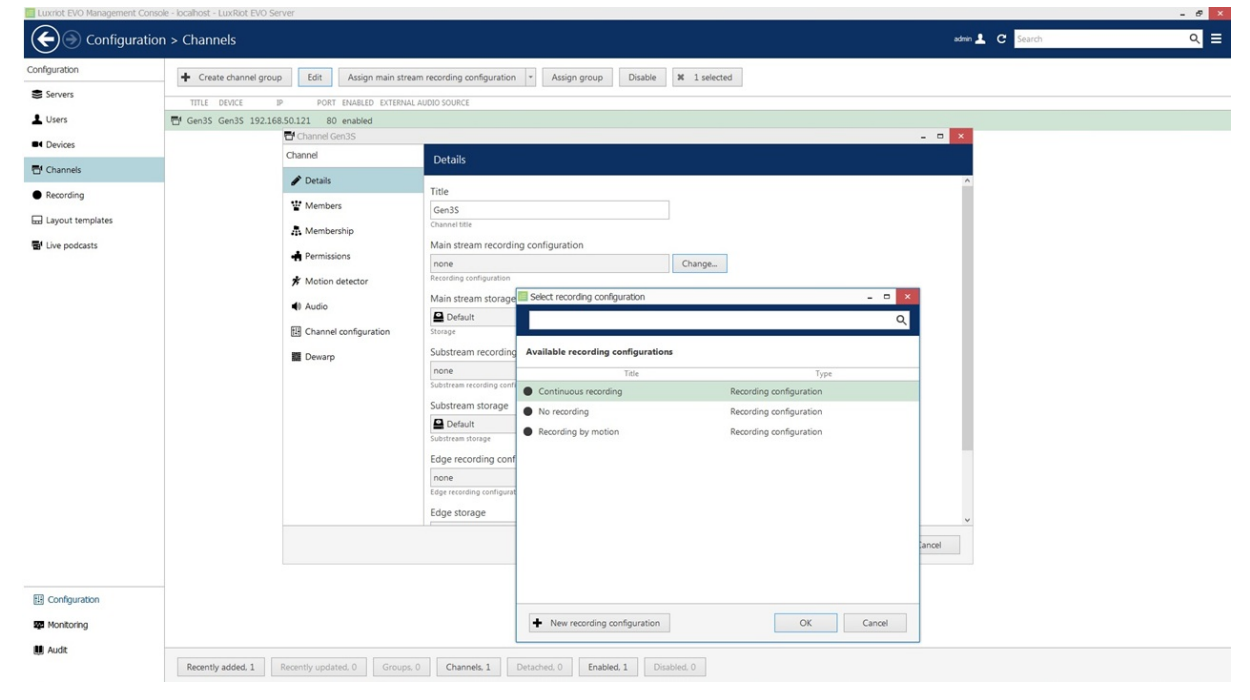

• Once you change the Recording setting, it will prompt you to Enable Motion Detection. Click Yes.

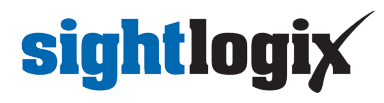

| The channel has no motion detector enabled!                                                                                                    |
|----------------------------------------------------------------------------------------------------|
| The recording configuration applied uses motion detection events,<br>but one or more selected channels have motion detector disabled.<br>Click 'Yes' to enable the motion detector. The devices' motion<br>detectors will be used if this kind of integration is available,<br>otherwise software high performance mode will be enabled).<br>Please check on the devices' side to make sure you have motion<br>detection enabled with required sensitivity settings.<br>Click 'No' to leave the motion detector disabled and ensure motion<br>events will not trigger recordings while the motion detector is<br>disabled. |

#### View Playback and Check Motion Alarms

• Open LuxRiot EVO Monitor to play back video and check the alarms. Alarms appear as markers on the video recording bar.

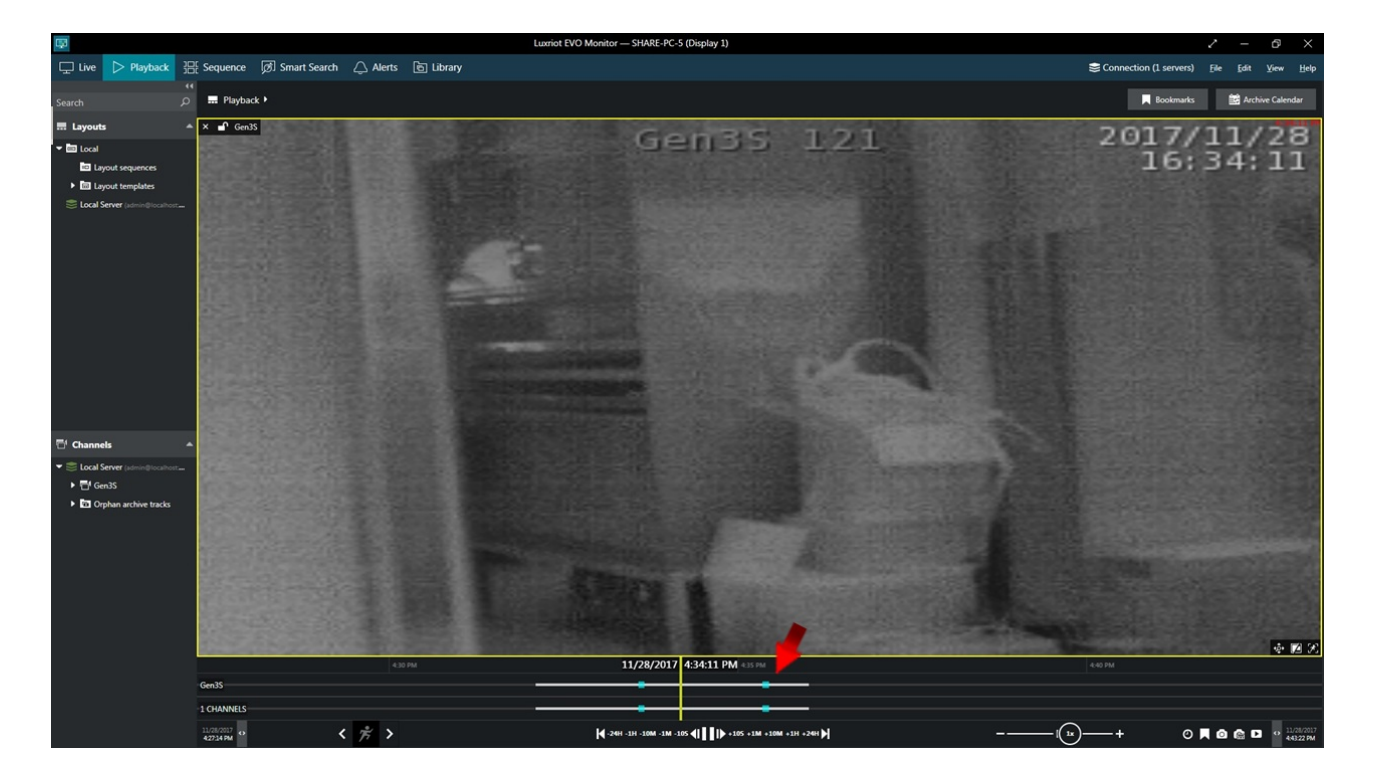